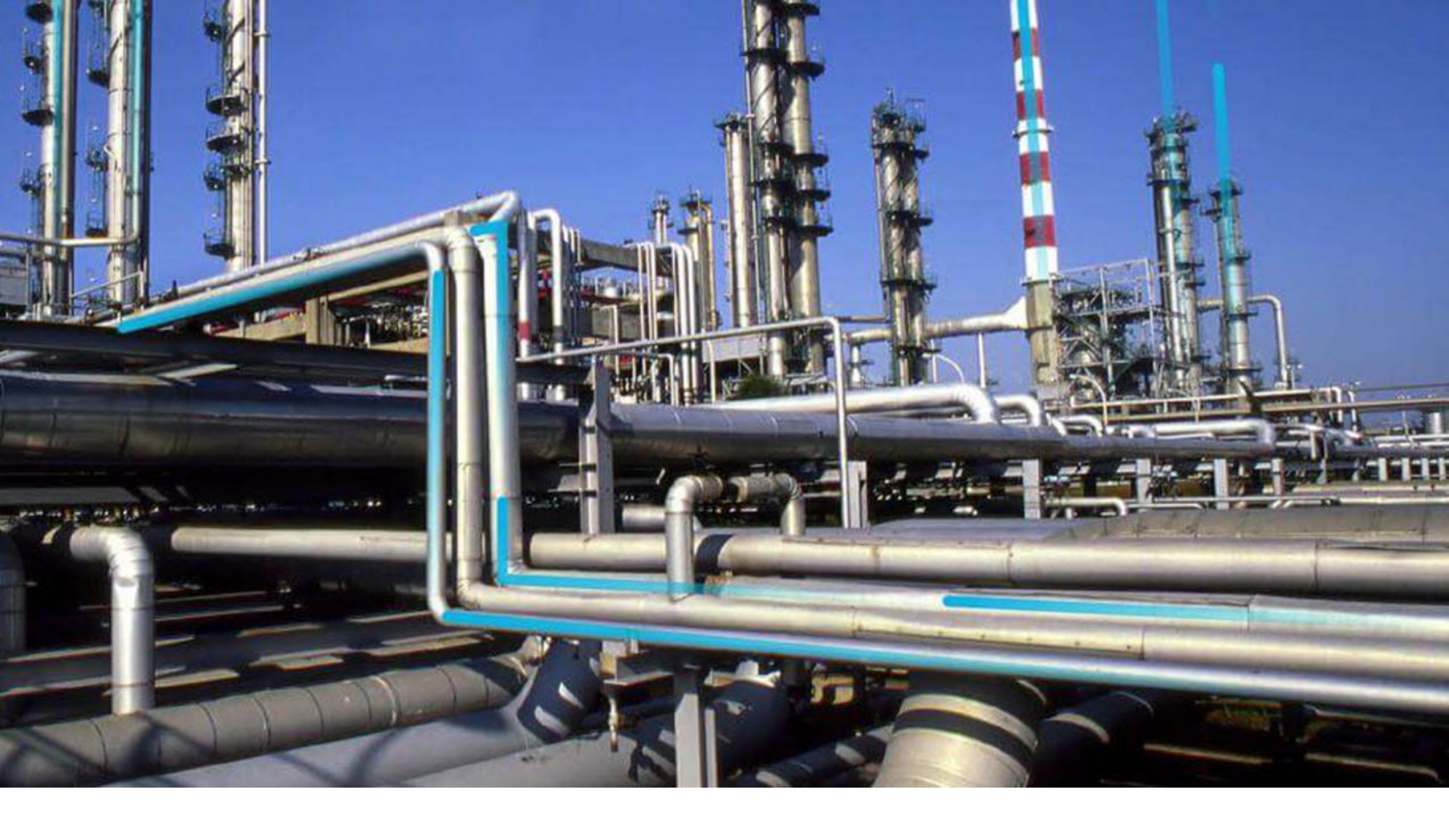

# **APM Now Upgrade**

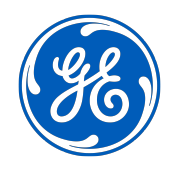

 $^{
m C}$  2019 General Electric Company

### Contents

| Chapter 1: APM Now Upgrade                    | 1 |
|-----------------------------------------------|---|
| Upgrade APM Now from V4.3.1.0.0 to V4.3.1.0.1 | 2 |

### **Copyright GE Digital**

© 2019 General Electric Company.

GE, the GE Monogram, and Predix are either registered trademarks or trademarks of All other trademarks are the property of their respective owners.

This document may contain Confidential/Proprietary information of and/or its suppliers or vendors. Distribution or reproduction is prohibited without permission.

THIS DOCUMENT AND ITS CONTENTS ARE PROVIDED "AS IS," WITH NO REPRESENTATION OR WARRANTIES OF ANY KIND, WHETHER EXPRESS OR IMPLIED, INCLUDING BUT NOT LIMITED TO WARRANTIES OF DESIGN, MERCHANTABILITY, OR FITNESS FOR A PARTICULAR PURPOSE. ALL OTHER LIABILITY ARISING FROM RELIANCE UPON ANY INFORMATION CONTAINED HEREIN IS EXPRESSLY DISCLAIMED.

Access to and use of the software described in this document is conditioned on acceptance of the End User License Agreement and compliance with its terms.

# Chapter 1

## **APM Now Upgrade**

**Topics:** 

• Upgrade APM Now from V4.3.1.0.0 to V4.3.1.0.1

#### Upgrade APM Now from V4.3.1.0.0 to V4.3.1.0.1

To facilitate the APM Now upgrade from version 4.3.1.0.0 to 4.3.1.0.1, you must complete the following upgrade steps for select modules.

| Module                     | Steps completed by GE Digital                                                                                                    | Steps completed by customer                                                                                                    |
|----------------------------|----------------------------------------------------------------------------------------------------|----------------------------------------------------------------------------------------------------|
| APM Connect                | GE Digital APM Services uses deployment<br>instructions that do not appear in the<br>end-user documentation.                                                                                                    | GE Digital APM Services uses deployment<br>instructions that do not appear in the<br>end-user documentation.                                                                                                    |
|                            |                                                                                                    | If you are using EAM adapters, please contact Support for assistance.                                                                                                    |
| Asset Health Manager (AHM) | Steps 1 through 4                                                                                                    | Step 5 (optional)                                                                                                    |
| Inspection Management      | Step 1                                                                                                    | Steps 1 and 2                                                                                                    |
|                            | Note: This step requires customer input.                                                                                                    | <b>Note:</b> GE Digital executes Step 1 but requires customer input.                                                                                                    |
| Installation/Deployment    | <ul> <li>All Migration Core upgrade steps</li> <li>Upgrade GE Digital APM to V4.3.1.0.1</li> <li>Upgrade or Update the GE Digital<br/>APM Server and Add-Ons to<br/>V4.3.1.0.1</li> <li>Upgrade the GE Digital APM Adapter<br/>for SSRS to GE Digital APM<br/>Database to V4.3.1.0.1</li> <li>Note: In APM Now, DIDB is used to<br/>upgrade the database and not the<br/>regular manual upgrade process.</li> </ul>                        | None<br><b>Note:</b> See APM Mobile Application for<br>deployment instructions.                                                                                                    |
| Policy Designer            | <ul> <li>Step 2</li> <li>Steps 4 through 11</li> <li>Step 13 (see notes)</li> <li>Note:</li> <li>Steps 1 and 12 are not applicable to<br/>APM Now.</li> <li>In Step 13, depending on the content<br/>of the logs, the customer may be<br/>required to execute additional steps.<br/>GE Digital will notify the customer of<br/>any policies where the schedule may<br/>have been upgraded with a blank<br/>Next Execution Date.</li> </ul> | <ul> <li>Step 3 (optional)</li> <li>Step 13 (if applicable)</li> <li>Note: GE Digital will review the upgrade logs for the customer and determine if any action needs to be taken. If GE Digital determines that there are policies where the schedule has been upgraded with a blank Next Execution Date, the customer must reset the schedules.</li> </ul> |
| Risk Based Inspection 580  | Step 1 and Step 2                                                                                                    | Step 3 (Optional)                                                                                                    |
| Risk Based Inspection 581  | Step 1 and Step 2                                                                                                    | Step 3 (Optional)                                                                                                    |